# **BRUKERVEILEDNING - MRS 4**

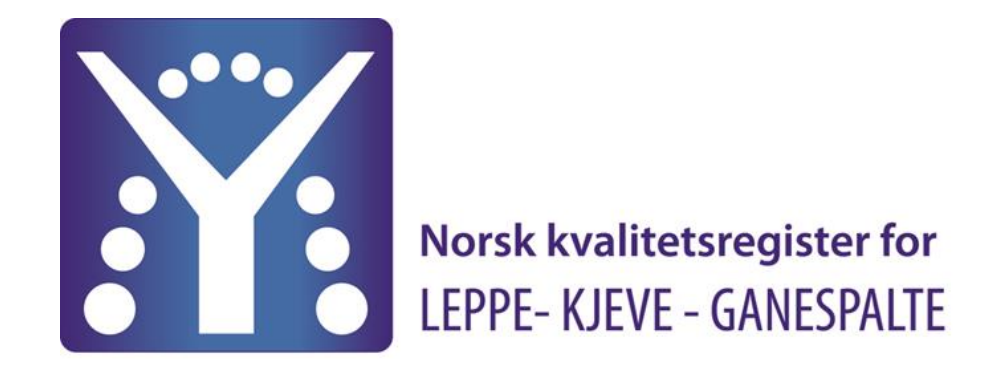

ELEKTRONISK REGISTRERING VIA HELSENETT

**AV LKG PASIENTER I NORGE** 

April - 2024

Følsomhet Intern (gul)

#### **1.INNLEDNING**

Denne veiledningen gir en innføring i bruken av registreringssystemet MRS 4. Brukerveiledningen viser tilgang og innlogging samt hvordan registreringen teknisk gjennomføres.

Systemet er spesielt designet for å gjøre registrering av pasienter som følges i tid fra diagnosen stilles til voksen alder.

LKG-registeret har som mål å registrere alle pasienter med leppe-kjeve-ganespalte, født etter 31/12-2010. Systemet tillater også registreringer tilbake i tid. Dette gjør det mulig å få komplette pasientoversikter og registreringer for pasienter som ikke tidligere har vært registrert i registrert.

I MRS 4 kan det gjøres registreringer av pasienten selv om samtykke ikke er innhentet. Dette ser vi på som viktig for at vi skal få gode data helt fra barnet henvises til behandling. Men så lenge samtykke ikke er registrert som undertegnet forblir dataene i en lokal database og er ikke en del av det nasjonale registeret. Derfor er det <u>viktig at</u> <u>samtykke innhentes på et senere tidspunkt og at dette da registreres i registeret</u>.

Alle pasienter vist i denne veiledningen er fiktive pasienter, hentet fra et test-folkeregister.

Vi setter stor pris på tilbakemeldinger fra brukerne. Spørsmål eller kommentarer kan sendes til: nasjonaltregister.lkg@ihelse.net

Hjemmeside: www.lkg-registeret.no

#### 2. MRS-4:

LKG-MRS ligger på Norsk helsenett (NHN). Innlogging til MRS gjennomføres via FALK: <u>FalkonerWebClient (nhn.no)</u> Gjennom Falk gis mulighet til å logge på ulike register, deriblant LKG-registeret. All bruk av registeret krever at bruker er pålogget en PC som er tilknyttet NHN.

Alle PCer på norske sykehus skal ha denne tilknytningen. Privat PC er ikke tilknyttet NHN.

Hjemmekontor PC kan kreve at pålogging skjer på en spesiell måte – kontakt i tilfelle egen IT-avdeling.

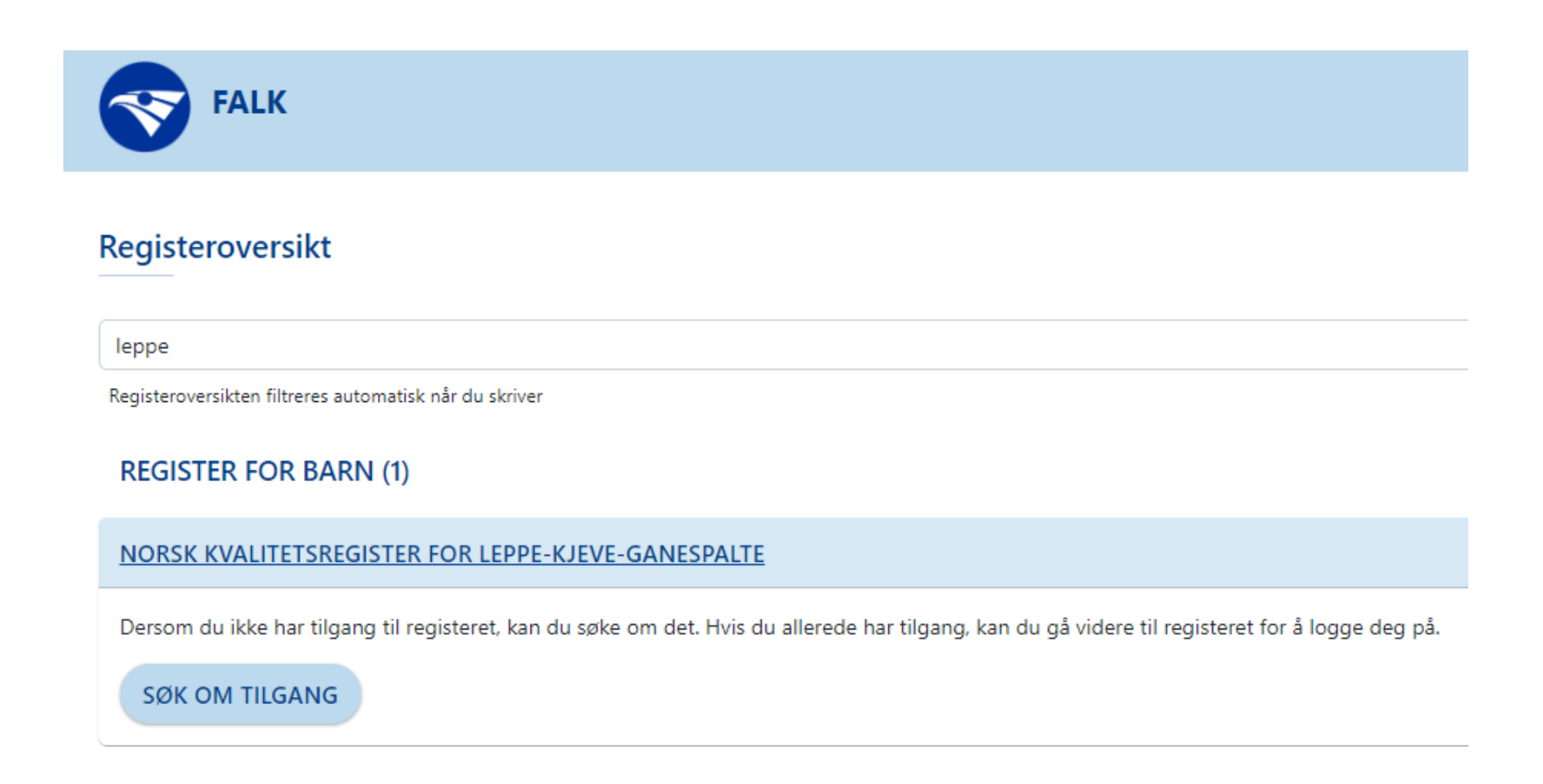

#### **3. TILGANG**

Ved å velge «søk om tilgang», vil du bli bedt om å logge inn ved hjelp av Bank-ID. Logg inn og du kommer inn til søknadsskjema. Fyll ut skjemaet og send inn.

Når det har blitt søkt om opprettelse av ny bruker vil det automatisk bli sendt en forespørsel til registerkoordinator som videre vil godkjenne søknaden og gi vedkommende tilgang til MRS. OBS! Det er viktig å gi beskjed til registeradministrasjonen når leger/sykepleiere slutter og ikke lenger skal ha tilgang til systemet. Tilgangen til disse brukerne vil da bli slettet.

#### NORSK KVALITETSREGISTER FOR LEPPE-KJEVE-GANESPALTE

Dersom du ikke har tilgang til registeret, kan du søke om det. Hvis du allere

SØK OM TILGANG

#### **5. INNLOGGING**

| Du har følgende roller i Norsk | Kvalitetsregister for leppe-kjeve-ganespalte:                                                                    | Brukere som har tilgang til flere             |
|--------------------------------|----------------------------------------------------------------------------------------------------|-----------------------------------------------|
| Velg avdeling:                 | HELSE BERGEN HF (100082)<br>HELSE FØRDE HF (100085)<br>OSLO UNIVERSITETSSYKEHUS HF (4001031)<br>Nasjonal instans | helseforetak innloggingen skal<br>gjelde for. |
|                                | Velg                                                                                                    |                                               |

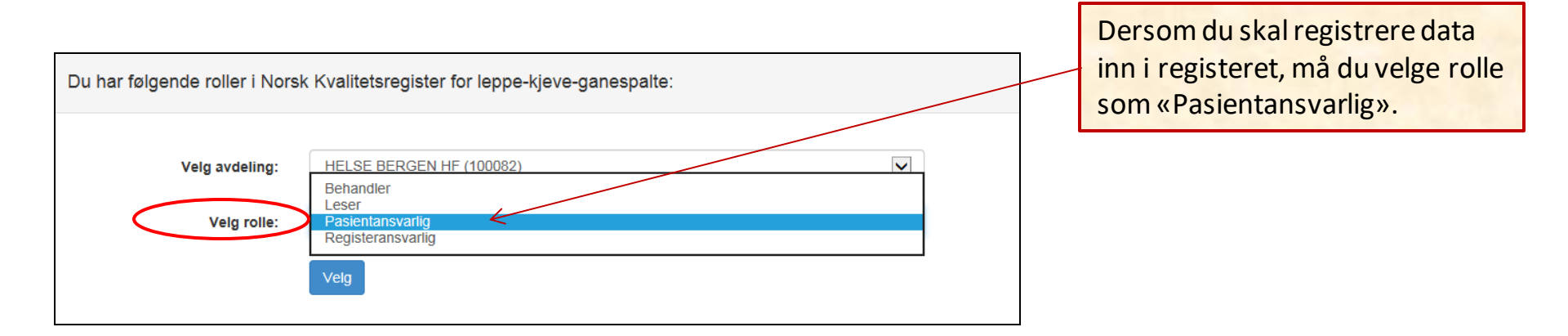

#### 6. SAMTYKKE

Vanligvis innhentes samtykke på dagskurs eller infomøte for barn med leppe-kjeve-ganespalte. Andre ganger blir barnets første møte på en poliklinikk eller ved innleggelse til operasjon.

Det kan likevel gjøres registreringer om pasienten selv om samtykke ikke er innhentet. Dette ser vi på som viktig for at vi skal få gode data helt fra barnet er nyfødt. S<u>å lenge samtykke ikke er registrert som undertegnet forblir</u> <u>dataene i en lokal database og er ikke en del av det nasjonale registeret</u>. Derfor er det viktig at samtykke innhentes på et senere tidspunkt og at dette registreres i registeret.

Pasienten skal ha informasjonsskriv om registeret før samtykke underskrives.

Signert samtykkeskjema oppbevares etter datatilsynets retningslinjer enten ved spalteteamet på Oslo universitetssykehus (OUS) eller ved spalteteamet på Haukeland universitetssjukehus (HUS).

Gjeldende samtykkeskjema og pasientinformasjon finnes på registerets hjemmeside (bruk linken på forsiden av registeret for å komme dit).

Mottak av skriftlig samtykke registreres elektronisk i LKG-registeret av en dedikert person ved hvert spalteteam ved OUS og HUS (se s.19).

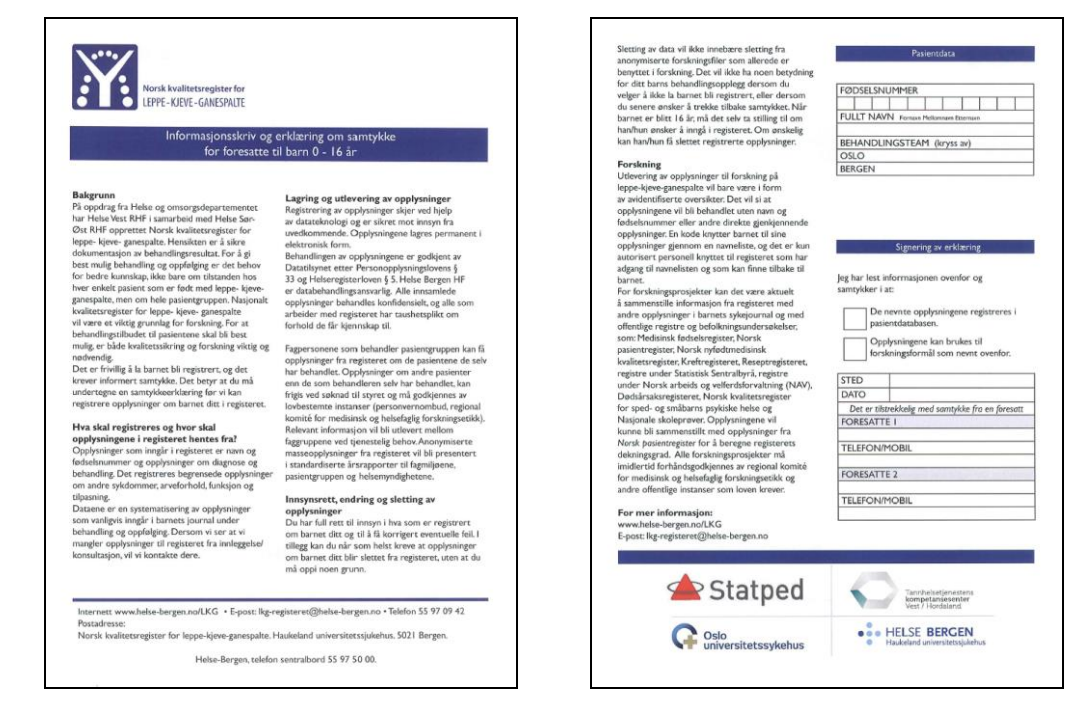

Figuren under viser forsiden til systemet. Det skilles mellom «Pasienter» og «Mine pasienter». Alle pasienter kan søkes opp ved hjelp av fødselsnummer (11 siffer). Er det pasienter som innlogget lege/sykepleier har gjort registreringer på tidligere er de definert som «Mine pasienter».

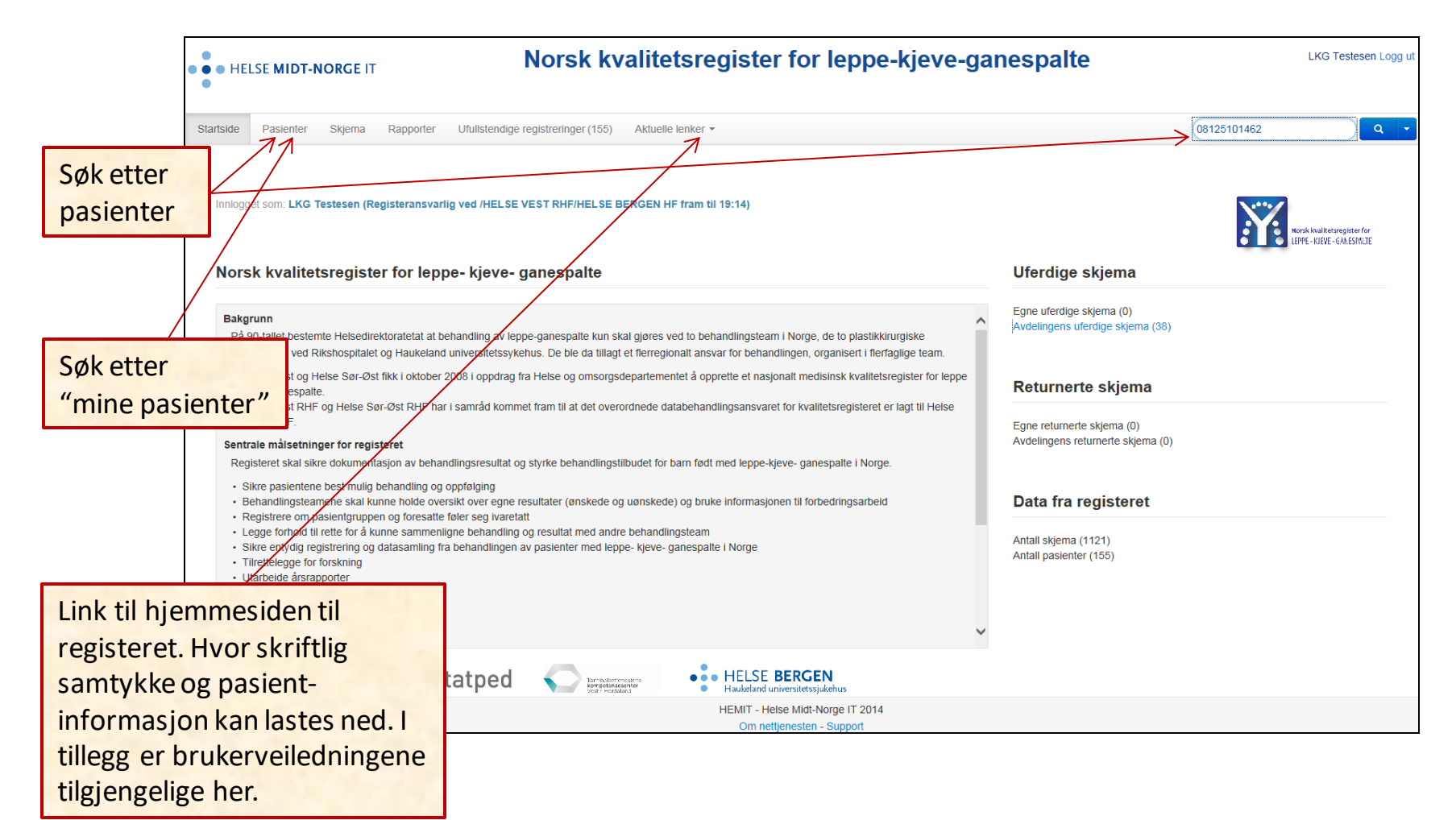

Skal det legges inn en ny pasient i registeret må hele fødselsnummeret oppgis, eventuelt kan navn kombinert med fødselsdato. Ved bruk av fødselsnummer kan feltet opp i høyre hjørne benyttes, men vil bruker oppgi navn og fødselsdato velges «Pasienter» i menyen på toppen av skjermbildet.

Fremgangsmåten for å søke opp en tidligere registrert pasient er som over, men da har bruker også mulighet til å lete i listen «Mine pasienter».

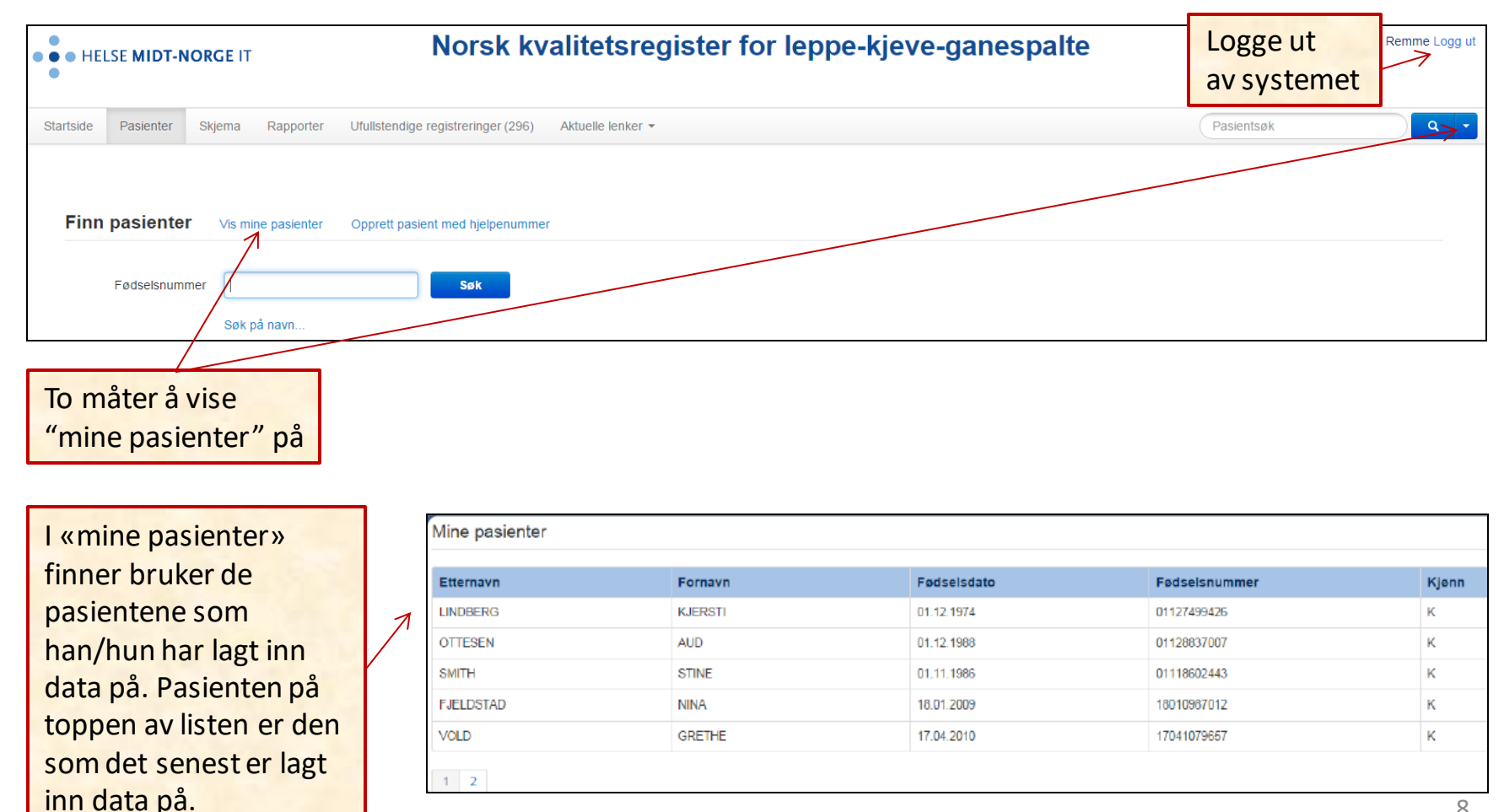

Følsomhet Intern (gul)

Hvis en pasient som <u>ikke</u> har vært registrert før velges, kommer skjermbildet under opp ved <u>første</u> registrering. Velg aktuelt skjema.

| • • HELSE MIDT-NORGE IT                                                                                                    | Norsk kvalitetsregister for leppe-kjeve-ganespalte |                                             |        |            |
|----------------------------------------------------------------------------------------------------|----------------------------------------------------|---------------------------------------------|--------|------------|
| Startside Pasienter Skjema Rapporter                                                                                                    | Ufullstendige registreringer (155) Aktuell         | e lenker 🔻                                  |        | Pasientsøk |
| SIGRUND MARGRETHE ZUMBERAJ                                                                                                    | 081251 01462                                       |                                             |        |            |
| Skjema                                                                                                    | Opprett                                            | Sist lagret                                 | Status | Slett      |
| Startskjerna Operasjon<br>Spattemorfologi<br>Bakgrunnsinformasjon<br>Kjeveortopedi<br>Logopedi<br>Plastikkirurgi - Oppfølging<br>Psykologi<br>Øre-nese-hals - Hørsel<br>Øre-nese-hals - Nasofiberskopi | Her velge<br>som skal                              | s aktuelt skjema<br>brukes til registrering |        |            |

- Startskjema Operasjon: Lege eller sykepleier ved hver innleggelse for operasjon.
  - ⇒underskjema : Plastikkirurgi Operasjon
- Spaltemorfologi: Lege ved første konsultasjon eller operasjon
- **Bakgrunnsinformasjon:** Sykepleier ved **første** innleggelse eller Lege ved første konsultasjon på poliklinikk (adopterte, nye landsmenn eller «seint» oppdaget LKG)
- Kjeveortopedi: Kjeveortoped
- Logopedi: Logoped
- Plastikkirurgi: Oppfølging plastikkirurg
- Øre-Nese-Hals Hørsel: ØNH-lege
- Øre-Nese-Hals Nasofiberskopi: ØNH-lege

Velges en pasient som <u>har vært</u> registrert tidligere, kommer bruker direkte inn i hovedmenyen for pasienten og all historikk vises. Her vil registrering være tilgjengelig sammen med alle tidligere registrerte data på pasienten, med status «Kladd» eller «Ferdigstilt».

Ved ny operasjon eller kontroll hos en av faggruppene, hentes skjema frem fra listen som er uthevet i figuren under.

| Skjema                                                                                                    | Opprett                                   | Sist lagret                              | Status                 | Slett |
|----------------------------------------------------------------------------------------------------|-------------------------------------------|------------------------------------------|------------------------|-------|
| Samtykke                                                                                                    |                                           | 4/21/2015 11:38:59 AM (lkgtest@hemit.no) | Ferdigstilt (Gjenåpne) |       |
| Spaltemorfologi                                                                                                    |                                           | 4/21/2015 11:32:58 AM (lkgtest@hemit.no) | Ferdigstilt (Gjenåpne) | Slett |
| Startskjema Operasjon (21.04.2015 Leppelukking)                                                                                                    |                                           | 4/21/2015 11:43:17 AM (lkgtest@hemit.no) | Ferdigstilt (Gjenåpne) | Slett |
| u Sykepleie - Utskrivelse                                                                                                    |                                           | 4/21/2015 3:21:03 PM (lkgtest@hemit.no)  | Ferdigstilt (Gjenåpne) | Slett |
| Sykepleie - Leppelukking og Ganelukking                                                                                                    |                                           | 4/21/2015 3:10:12 PM (lkgtest@hemit.no)  | Ferdigstilt (Gjenåpne) | Slett |
| - Plastikkirurgi - Operasjon                                                                                                    |                                           | 4/21/2015 3:24:49 PM (lkgtest@hemit.no)  | Ferdigstilt (Gjenåpne) | Slett |
| Bakgrunnsinformasjon                                                                                                    |                                           | 4/21/2015 12:40:56 PM (lkgtest@hemit.no) | Ferdigstilt (Gjenåpne) | Slett |
| tartskjema Operasjon<br>spaltemorfologi<br>lakgrunnsinformasjon<br>kjeveortopedi<br>ogopedi<br>Vlastikkirurgi - Oppfølging<br>rsykkologi<br>fore-nese-hals - Hørsel<br>Øre-nese-hals - Nasofiberskopi | Her velges aktuelt<br>som skal brukes til | skjema<br>registrering                   |                        |       |

#### 8. FERDIGSTILLE - LAGRING AV SKJEMA

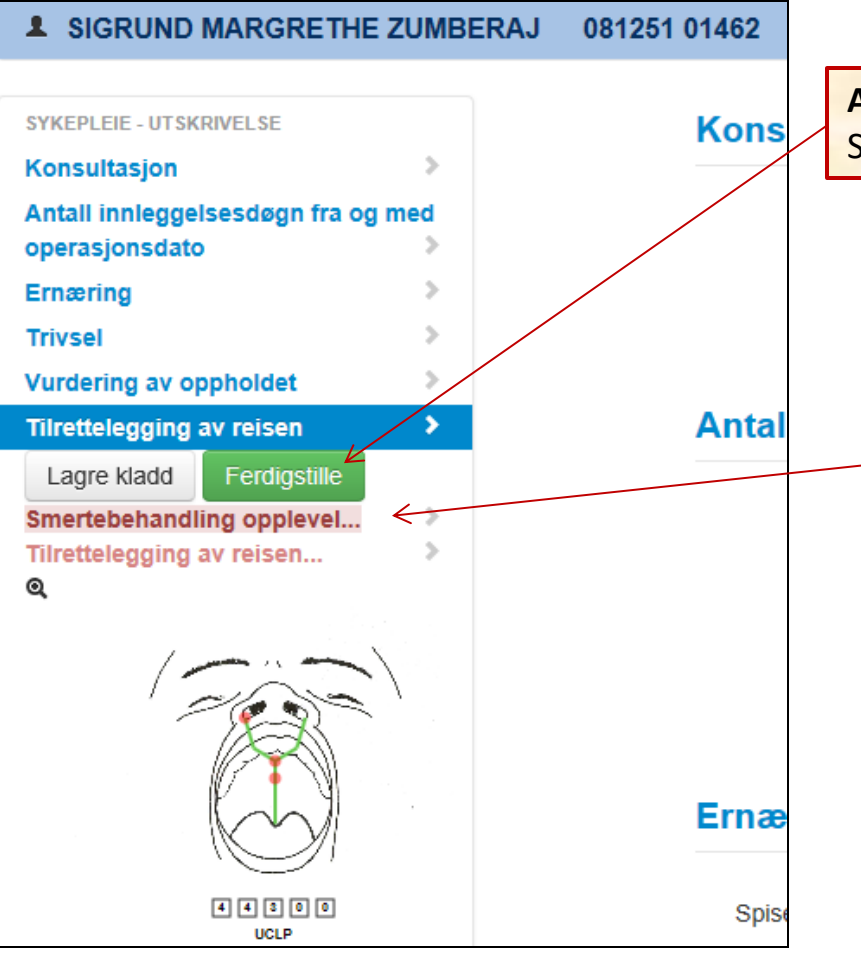

**Alle** punkt må være fylt ut for å kunne FERDIGSTILLE skjemaene. Skjemaene lagres automatisk for hvert klikk som foretas i skjemaet.

Hvis noen felt er tomme, vil det komme opp "remindere". Dersom en ikke har data å fylle inn på aktuelt punkt, velges "opplysninger mangler" for å kunne få ferdigstilt skjema. Dette for å vise at det er et bevisst valg og at en ikke hadde "glemt" å fylle inn data.

#### 9. BEHANDLINGSOVERSIKT - BEHANDLINGSFORLØP

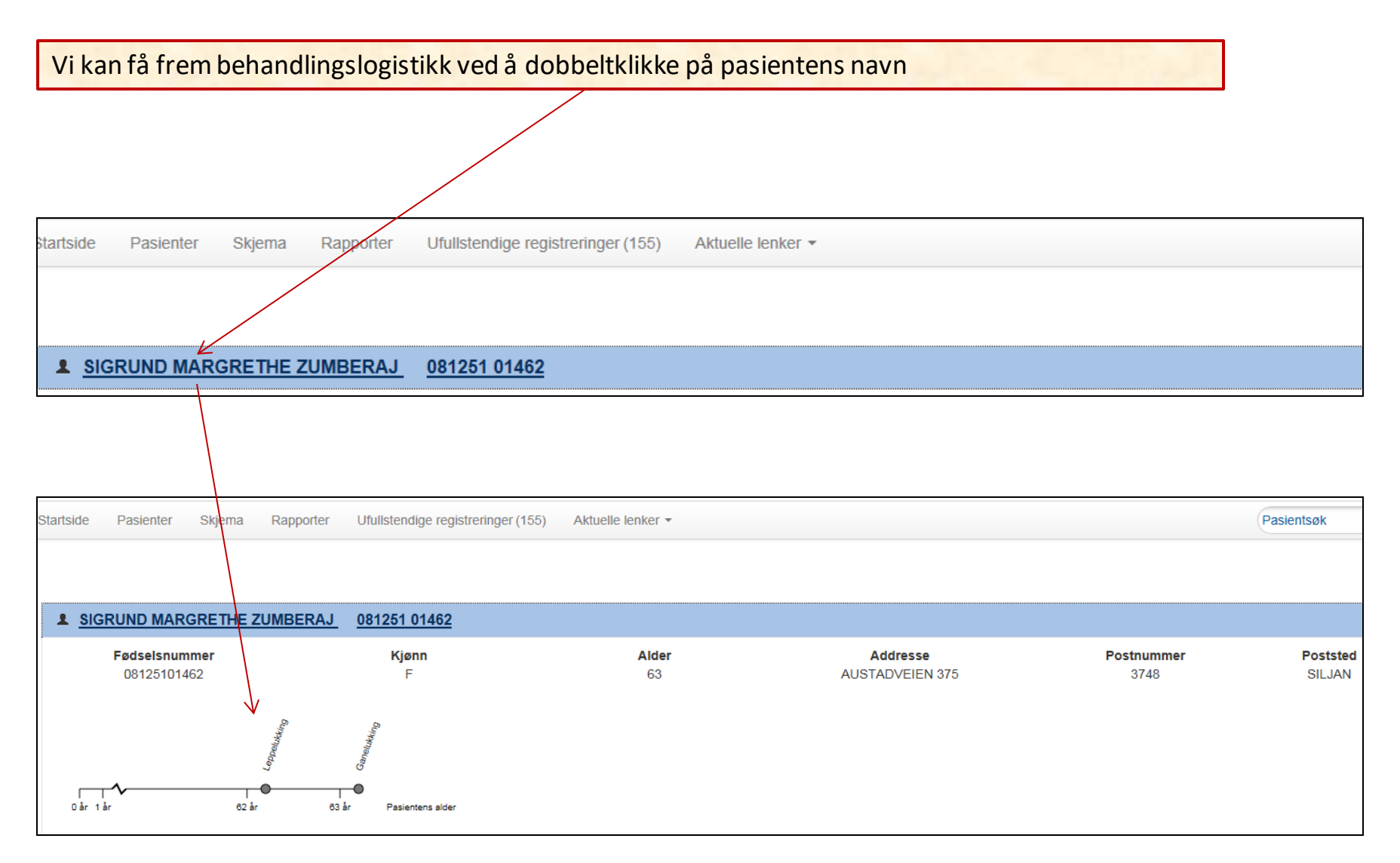

#### **10. HVORDAN REGISTRERE SPALTEMORFOLOGI**

#### Fylles ut av plastikkirurg

Plastikkirurg stiller diagnosen etter et femsifret kodesystem, "Geilo-modellen". Diagnosen vises i skjemaene gjennom hele behandlingsforløpet fra barn til voksen alder, også for de andre faggruppene som er tilknyttet samme institusjon.

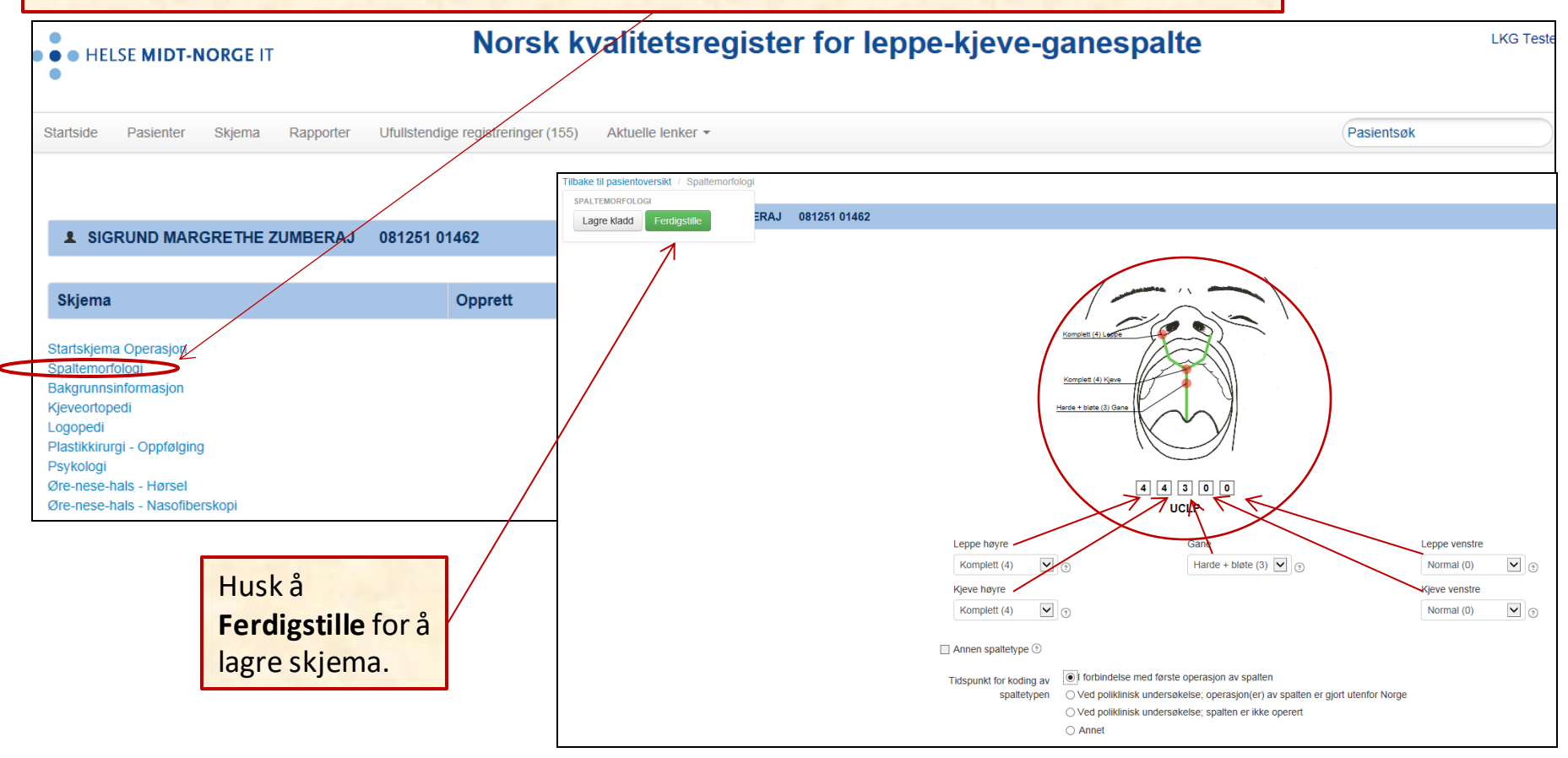

#### **10. HVORDAN REGISTRERE SPALTEMORFOLOGI**

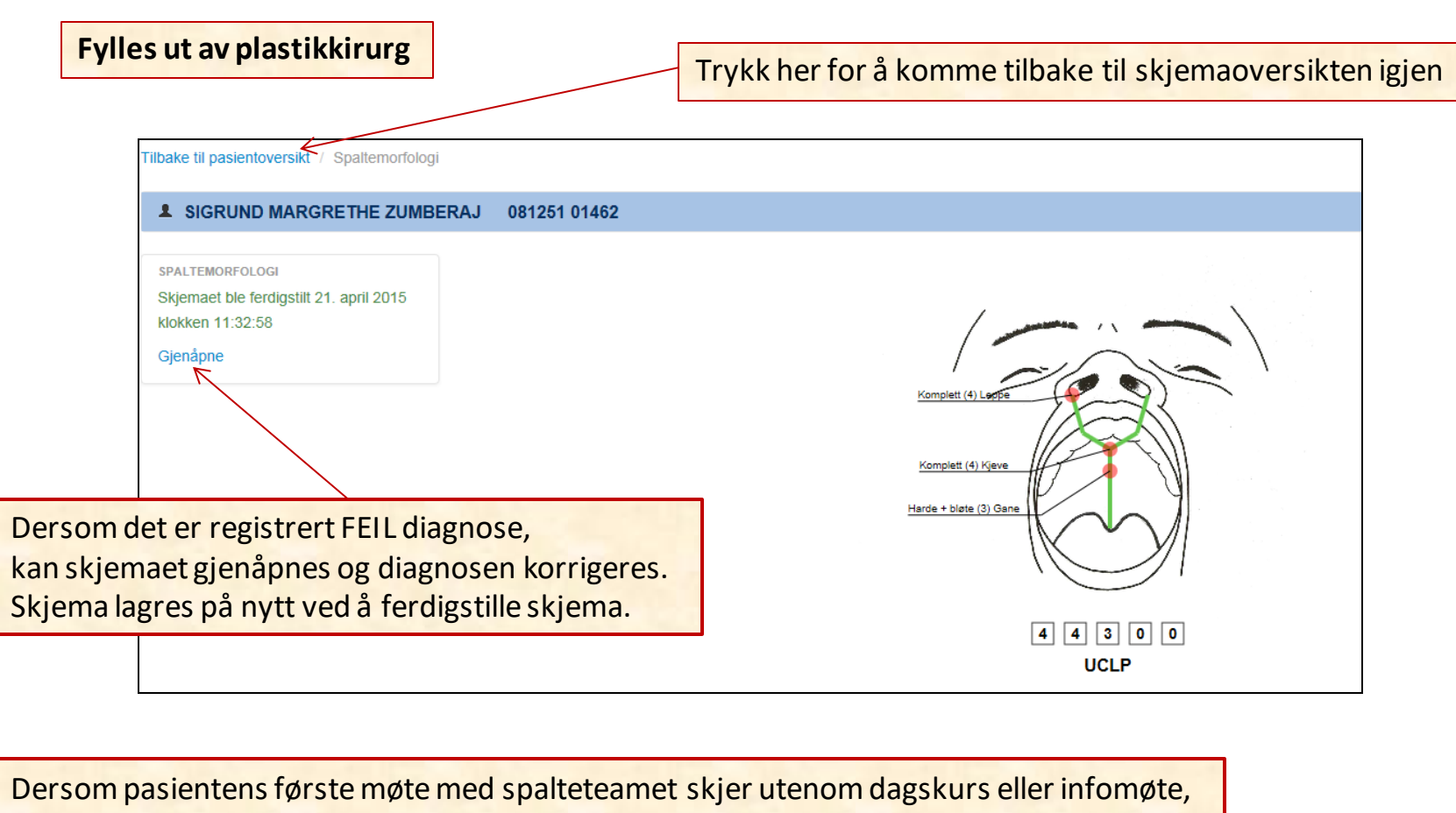

må legen fylle ut skjema for Bakgrunnsinformasjon.

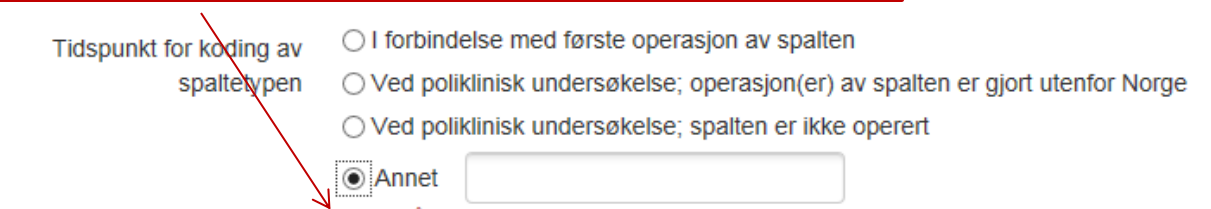

HUSK å fylle ut skjemaet Bakgrunnsinformasjon

#### **11. HVORDAN REGISTRERE – SAMTYKKE**

## Fylles ut av en dedikert person ved hvert team

| Skjema       Opprett         Samtykke       Spattemorfologi         Spattemorfologi       Spattemorfologi         Startskjema Operasjon       Spattemorfologi         Spattemorfologi       Bakgrunnsinformasjon         Kjøveortopedi       Logopedi         Logopedi       Preskologi         Øre-nese-hals - Hørsel       Øre-nese-hals - Nasofberskopi         Når skriftlig samtykke mottas, er de «JA» (se også s.8).       Så lenge samtykke ikke er registrete en lokal database og er ikke en del         Tilbake til pasientoversikt / Samtykke       Samtykke                                                                                                    | Sist lagret           4/21/2015 11:32:57 AM (lkgtest@hemit.no)           4/21/2015 11:32:58 AM (lkgtest@hemit.no) | Status         Ferdigstilt (Gjenåpne)         Ferdigstilt (Gjenåpne) | Slett<br>Slett<br>Vil pasienten <u>trekke</u><br><u>samtykke</u> eller at<br>samtykke tidligere har   |
|----------------------------------------------------------------------------------------------------|----------------------------------------------------------------------------------------------------|----------------------------------------------------------------------|----------------------------------------------------------------------------------------------------|
| Samtykke<br>Spattemorfologi<br>Startskjema Operasjon<br>Spattemorfologi<br>Startskjema Operasjon<br>Spattemorfologi<br>Startskjema Operasjon<br>Spattemorfologi<br>Startskjema Operasjon<br>Spattemorfologi<br>Startskjema Operasjon<br>Sjeveortopedi<br>Operasjon<br>Spattemorfologi<br>Dre-nese-hals - Hørsel<br>Dre-nese-hals - Hørsel<br>Dre-nese-hals - Nørsel<br>Dre-nese-hals - N | 4/21/2015 11:32:57 AM (lkgtest@hemit.no)<br>4/21/2015 11:32:58 AM (lkgtest@hemit.no)                              | Ferdigstilt (Gjenåpne)<br>Ferdigstilt (Gjenåpne)                     | vil pasienten <u>trekke</u><br>samtykke eller at<br>samtykke tidligere har                            |
| Spattemorfologi<br>startskjema Operasjon<br>spattemorfologi<br>kakgrunnsinformasjon<br>geveortopedi<br>ogopedi<br>vastikkirurgi - Oppfølging<br>vsykologi<br>tre-nese-hals - Hørsel<br>bre-nese-hals - Nasofiberskopi<br>Når skriftlig samtykke mottas, er de<br>«JA» (se også s.8).<br>Så lenge samtykke ikke er registren<br>en lokal database og er ikke en del<br>ibake til pasientoversikt / Samtykke<br>SIGRUND MARGRETHE ZUMBERAJ                                                                                                    | 4/21/2015 11:32:58 AM (kgtest@hemit.no)                                                                           | Ferdigstilt (Gjenåpne)                                               | Vil pasienten <u>trekke</u><br>samtykke eller at<br>samtykke tidligere har                            |
| Adarskjema Operasjon<br>spallemorfologi<br>dakgrunnsinformasjon<br>geverotopedi<br>ogopedi<br>vastikkirugi - Oppfølging<br>bykologi<br>bre-nese-hals - Hørsel<br>tre-nese-hals - Nasofiberskopi<br>Når skriftlig samtykke mottas, er d<br>«JA» (se også s.8).<br>Så lenge samtykke ikke er registren<br>en lokal database og er ikke en del<br>libake til pasientoversikt / Samtykke<br>SIGRUND MARGRETHE ZUMBERAJ                                                                                                    |                                                                                                    |                                                                      | Vil pasienten <u>trekke</u><br><u>samtykke</u> eller at<br>samtykke tidligere har                     |
| SIGRUND MARGRETHE ZUMBERAJ                                                                                                    | et viktig at status for dette endres<br>t som underskrevet forblir dataer<br>av det nasjonale registeret.         | s til<br>ne i                                                        | blitt satt feil til «JA», k<br>samtykke trekkes tilba<br>ved å endre status til<br>«Trukket tilbake». |
| SIGRUND MARGRETHE ZUMBERAJ                                                                                                    |                                                                                                    | 1                                                                    | Det er det sentrale                                                                                   |
|                                                                                                    | 081251 01462                                                                                                    |                                                                      | registeret som automa<br>sletter data når samtv                                                       |
| SAMTYKKE                                                                                                    | gister                                                                                                    | trekkes tilbake. Data p                                              |                                                                                                    |
| Samtykke til nasjonalt register > Skjemaet ble ferdigstilt 21. april 2015 klokken 11:38:58                                                                                                    |                                                                                                    | Nei OTrukket tilbake                                                 | bevares i lokalt registe                                                                              |

#### 12. HVORDAN REGISTRERE – BAKGRUNNSINFORMASJON

## Fylles ut av sykepleier.

Ved første innleggelse fylles skjemaet "Bakgrunnsinformasjon" ut - skal kun fylles ut en gang.

|                                                   |                                      | Konsultasjon                             |                               |   |
|---------------------------------------------------|--------------------------------------|------------------------------------------|-------------------------------|---|
| <                                                 | BAKGRUNNSINFORMASJON<br>Konsultasjon | Dato for undersøkelse                    | 21.04.2015                    |   |
|                                                   | Tidligere operasjoner                | Pasientens alder                         | 63 år 4 måneder               |   |
|                                                   | Lagre kladd Ferdigstille             | Biologisk mors bosted før barnets fødsel | Velg kommune                  | v |
| Bakgrunnsinformasjon<br>Et viktig og sentralt     | 1                                    | Biologisk mor født i Norge               | ⊖ Ja ⊃ Nei ⊃ Vet ikke         |   |
| skjema i LKG-registeret                           |                                      | Biologisk far født i Norge               | ⊖ Ja ⊃ Nei ⊃ Vet ikke         |   |
| som gir informasjon om<br>demografiske forhold og |                                      | Barnet født i Norge                      | ⊖ Ja ⊃ Nei ⊃ Vet ikke         |   |
| forhistorie.                                      |                                      | Er barnet adoptert?                      | ⊖ Ja ⊃ Nei ⊃ Vet ikke         |   |
|                                                   |                                      | Tidligere operasjoner                    |                               |   |
|                                                   |                                      | LKG operasjoner utført i annet land      | ⊖ Ja ⊃ Nei ⊃ Vet ikke         |   |
|                                                   |                                      | Familie                                  |                               |   |
|                                                   |                                      | Nære slektninger med LKG                 | ⊖ Ja ⊃ Nei ⊃ Vet ikke         |   |
| Velg ferdigstille når skjer                       | naet er ferdig utfyllt               | Fosterdiagnostikk                        |                               |   |
|                                                   |                                      | Diagnose ved ultralyd i svangerskapet    | ⊖ Ja     ) Nei     ) Vet ikke |   |
|                                                   |                                      | Festerionnergie                          | ○ la ○ Noi ○ ) (at ikka)      |   |

#### 13. HVORDAN REGISTRERE – STARTSKJEMA OPERASJON

# Fylles ut av plastikkirurg

| tartside Pasienter Skjema Rapporter                                                                                  | Ufullstendige registreringer (155) Ak | uelle lenker 🕶                           |                        | Pasientsøk |  |
|----------------------------------------------------------------------------------------------------|---------------------------------------|------------------------------------------|------------------------|------------|--|
|                                                                                                    |                                       |                                          |                        |            |  |
| SIGRUND MARGRETHE ZUMBERAJ                                                                                           | 081251 01462                          |                                          |                        |            |  |
| Skjema                                                                                                    | Opprett                               | Sist lagret                              | Status                 | Slett      |  |
| Samtykke                                                                                                    |                                       | 4/21/2015 11:32:57 AM (lkgtest@hemit.no) | Ferdigstilt (Gjenåpne) |            |  |
| Spaltemorfologi                                                                                                    |                                       | 4/21/2015 11:32:58 AM (lkgtest@hemit.no) | Ferdigstilt (Gjenåpne) | Slett      |  |
| tartskjema Operasjon<br>palæmorføiogi<br>akgrunnsinformasjon<br>jeveortopedi<br>ogopedi<br>Jastikkinuri - Oppfølging | Velg ønsket                           | skjema                                   |                        |            |  |
| sykologi<br>ire-nese-hals - Hørsel                                                                                   |                                       |                                          |                        |            |  |

| Tilbake til pasientoversikt / Startskjema Operasjon |                                                                                                    |                                      |
|-----------------------------------------------------|----------------------------------------------------------------------------------------------------|--------------------------------------|
| SIGRUND MARGRETHE ZUMBERAJ                          | 081251 01462                                                                                                   |                                      |
| STARTSKJEMA OPERASJON                               | Konsultasjon                                                                                                   |                                      |
| Operasjonsprosedyre > Lagre kladd Ferdigstille      | Operasjonsdato 21.04.2015 III                                                                                  |                                      |
|                                                     | Behandlingsnivá Vela verdi<br>Poliklinski / Dagkirurgisk operasjon<br>Inniart svkehuci                         | Velg behandlingsnivå                 |
|                                                     | Operasjonsprosedyre                                                                                            |                                      |
|                                                     |                                                                                                    | Velg operasjonsprosedyre             |
|                                                     | □ Ganelukking, primær op <del>erasjon</del><br>□ Ganelukking, reoperasjon                                      |                                      |
|                                                     | □ Sulcusplastikk<br>□ Columellaplastikk                                                                        |                                      |
|                                                     | <ul> <li>□ Ben til kjevespalte</li> <li>□ Neseplastikk, sekundær operasjon</li> <li>□ Svelgplastikk</li> </ul> | Velg ferdigstille for å lagre skjema |
|                                                     | Fistellukking                                                                                                  |                                      |
|                                                     | Annen prosedyre                                                                                                |                                      |

Følsomhet Intern (gul)

#### 14. HVORDAN REGISTRERE – PLASTIKKIRURGI - OPERASJON

# Fylles ut av plastikkirurg.

| $\triangleleft$       | PLASTIKKIRURGI - OPERASJON   | ERAJ     | 081251 01462        |                                         |
|-----------------------|------------------------------|----------|---------------------|-----------------------------------------|
|                       | Konsultasjon >               |          |                     |                                         |
|                       | Operasjonsprosedyre >        |          | Kanadian            |                                         |
|                       | Leppelukking primær          |          | Konsultasjon        |                                         |
|                       | Andre prosedyrer under samme |          |                     |                                         |
|                       | Komplikasjoner               |          | Operasjonsdato      | 21.04.2015                              |
|                       | Komorbiditet                 |          |                     |                                         |
|                       | Lagre kladd Ferdigstille     |          | Pasientens alder    | 63 år, 4 måneder                        |
|                       |                              |          | Behandlingsnivå     | Velg Verdi<br>H. C. Svlvester-Jensen    |
|                       |                              |          | Hovedoperatør       | C. Filip<br>A. Sivertsen<br>H. Vindenes |
|                       |                              |          | Leppelukking, pri   |                                         |
|                       |                              |          | _opportation_g, pro | inter operacjen                         |
|                       | 4 4 <u>0</u> 0 0<br>VCLP     |          | Operasjonsmetode    | Velg Verdi                              |
|                       |                              |          |                     | McComb                                  |
|                       |                              |          |                     | □ Vomer-lapp                            |
|                       |                              |          |                     | □ V-Y plastikk                          |
|                       | /                            |          |                     | ✓ Z plastikk                            |
|                       |                              |          |                     | Andre                                   |
|                       |                              |          | Andre prosedyre     | r under samme narkose                   |
|                       |                              |          |                     | □ Ikke utført                           |
|                       | Fyll ut og ferdigstille      | e skjema | aet                 | Paracentese                             |
|                       |                              |          |                     | Innleggelse av ventilasjonsdren         |
|                       |                              |          |                     | Tannekstraksjon                         |
|                       |                              |          |                     | Krokfeste tann                          |
| alsomhet Intern (gul) |                              |          |                     | Blottlegging tann                       |
| (Bui)                 |                              |          |                     | Uliomostammo audiomotri                 |

#### **15. HVORDAN REGISTRERE – KJEVEORTOPEDI**

| Fylles ut av kjeveortoped.                 |                                        |        |          |                |            |
|--------------------------------------------|----------------------------------------|--------|----------|----------------|------------|
|                                            |                                        |        |          |                |            |
| Tilbake til pasientoversik ( kjeveortopedi |                                        |        |          |                |            |
| SIGRUND MARGRETHE ZUMBERAJ                 | 081251 01462                           |        |          |                |            |
| KJEVEORTOPEDI                              | Konsultasjon                           |        |          |                |            |
| Konsultasjon >                             |                                        |        |          |                |            |
| Antall permanente tenner >                 | Dato for undersøkelse                  |        | 21.0     | 04.2015        |            |
| Tannbuerelasjoner >                        |                                        |        |          |                |            |
| Profilrøntgen >                            | Undersøkelsesgruppe                    | ○ 4 å  | ir 🖲 6 a | år () 10 år () | 16 år      |
| Beintransplantasjon                        |                                        |        | _        | _              |            |
| Kjeveortopedisk behandling                 | Antall permanente                      | e tenr | ner      |                |            |
| Innhentet data                             |                                        |        |          |                |            |
| Lagre kladd Ferdigstille                   | Agenesi 12                             | ⊖Ja    | 🔿 Nei    | ⊖ Vet ikke     |            |
|                                            | Agenesi 22                             | ⊖ Ja   | ⊖ Nei    | ⊖ Vet ikke     |            |
|                                            | Agenesi andre<br>permanente tenner     | ⊖ Ja   | ⊖ Nei    | ⊖ Vet ikke     |            |
|                                            | Overtallig 12                          | ⊖Ja    | ⊖ Nei    | ⊖ Ekstrahert   | ⊖ Vet ikke |
| Fyll ut og ferdigstille skjemaet           | Overtallig 22                          | ⊖Ja    | ⊖ Nei    | ⊖ Ekstrahert   | ⊖ Vet ikke |
|                                            | Overtallige andre<br>permanente tenner | ⊖Ja    | ⊖ Nei    | ⊖ Ekstrahert   | ⊖ Vet ikke |

#### **16. HVORDAN REGISTRERE – LOGOPEDI**

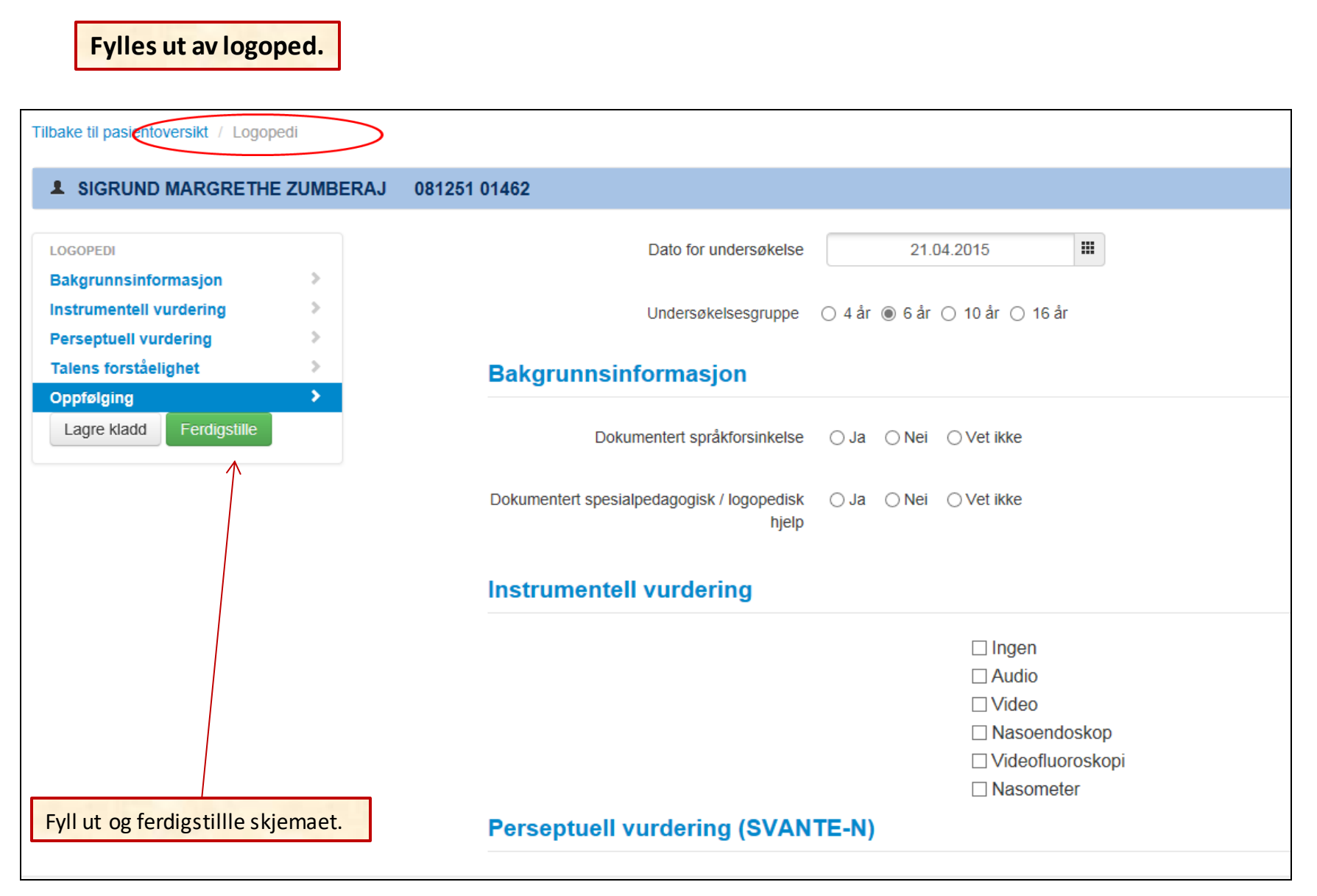

## 17. HVORDAN REGISTRERE – PLASTIKKIRURGI - OPPFØLGING

| B1251 01462<br>Konsultasjon<br>Dato for undersøkelse<br>Undersøkelsesgrupp<br>Tilrettelegging av T | 21.04.2015<br>De 0 4 år () 6 år () 10 år () 10<br><b>reisen</b>                                      |
|----------------------------------------------------------------------------------------------------|----------------------------------------------------------------------------------------------------|
| Konsultasjon Dato for undersøkelse Undersøkelsesgrupp Tilrettelegging av                           | 21.04.2015<br>De ○ 4 år ● 6 år ○ 10 år ○ 10<br><b>reisen</b>                                         |
| Dato for undersøkelse<br>Undersøkelsesgrupp<br>Tilrettelegging av                                  | 21.04.2015<br>De ○ 4 år ● 6 år ○ 10 år ○ 10<br><b>reisen</b>                                         |
| Undersøkelsesgrupp<br>Tilrettelegging av                                                           | be ○ 4 år ◉ 6 år ○ 10 år ○ 10<br><b>reisen</b>                                                       |
| Tilrettelegging av                                                                                 | reisen                                                                                               |
| Hvordan oppleves                                                                                   | Velg verdi                                                                                           |
| organiseringen av reisen<br>til / fra undersøkelsen?                                               |                                                                                                    |
| Restspalte                                                                                         |                                                                                                    |
| Restspalte                                                                                         | ⊖ Ja   ⊖ Nei   ⊖ Vet ikke   ?                                                                        |
| Fistel                                                                                             |                                                                                                    |
|                                                                                                    | Hvordan oppleves<br>organiseringen av reisen<br>til / fra undersøkelsen?<br>Restspalte<br>Restspalte |

#### 19. HVORDAN REGISTRERE – ØNH - Hørsel

# Fylles ut av øre-nese-hals-lege.

| SIGRUND MARGRET                  | HE ZUMBERAJ | 081251 01462                                      |
|----------------------------------|-------------|---------------------------------------------------|
| ØRE-NESE-HALS - HØRSEL           |             | Konsultasjon                                      |
| Konsultasjon                     | >           |                                                   |
| Hørsel                           | >           | Dato for undersøkelse                             |
| Tympanometri                     | >           |                                                   |
| Otomikroskopi                    | >           | Undersøkelsesgruppe 🔿 4 år 💿 6 år 🔿 10 år 🔿 16 år |
| Funksjonsgradering               | _ >         |                                                   |
| Lagre kladd Ferdigstille         |             | Innsatt ventilasionsrør Velg verdi                |
| Skjemaet ble lagret 12. november |             | ved ganelukking                                   |
| 2015 klokken 13:46:11            |             |                                                   |
| Q                                |             | Tidligere behandlet med O Ja O Nei O Vet ikke     |
|                                  |             | ventilasjonsrør                                   |
|                                  |             |                                                   |
| T CAR                            |             |                                                   |
|                                  |             | Hørsel                                            |
|                                  |             |                                                   |
| ut og ferdigstille skiem         | aet         | PTA høyre                                         |
|                                  |             |                                                   |
|                                  |             |                                                   |
|                                  |             |                                                   |
|                                  |             |                                                   |

## 20. HVORDAN REGISTRERE – ØNH- Nasofiberskopi

| Fylles ut av øre-nese-                 | hals-lege.       |                                                   |
|----------------------------------------|------------------|---------------------------------------------------|
| Tilbake til pasientoversikt / Øre-nese | e-hals - Nasofib | erskopi                                           |
| SIGRUND MARGRETHE 2                    | UMBERAJ          | 081251 01462                                      |
| ØRE-NESE-HALS - NASOFIBERSKOPI         |                  | Konsultasjon                                      |
| Konsultasjon                           | >                |                                                   |
| Nesepassasje                           | >                | Dato for undersøkelse                             |
| Velum                                  | >                |                                                   |
| Lateralveggen                          | >                | Undersøkelsesgruppe 🔿 4 år 💿 6 år 🔿 10 år 🔿 16 år |
| Bakvegg og Passavant's Ridge           | >                |                                                   |
| Anbefaling                             | <b>&gt;</b>      | Kjent spalte 🔿 Ja 🔿 Nei 🔿 Vet ikke                |
| Lagre kladd Ferdigstille               |                  |                                                   |
| Skjemaet ble lagret 12. november       |                  | Tonsillektomi 🔿 Ja 🔿 Nei 🔿 Vet ikke               |
| 2015 KIOKKEN 13:48:15                  |                  |                                                   |
| Q                                      |                  | Adenotomi O Ja O Nei O Vet ikke                   |
|                                        |                  |                                                   |
|                                        |                  | Tidligere operert O la O Nei O Vet ikke           |
|                                        |                  | faryngsplastikk                                   |
|                                        |                  |                                                   |
|                                        |                  | Necenascasie                                      |
| Fyll ut og ferdigstille skjemaet       | t i              | πορομαροαρίο                                      |
| 0 0 0 0                                |                  |                                                   |
|                                        |                  |                                                   |
|                                        |                  |                                                   |
|                                        |                  | venstre veig verai                                |